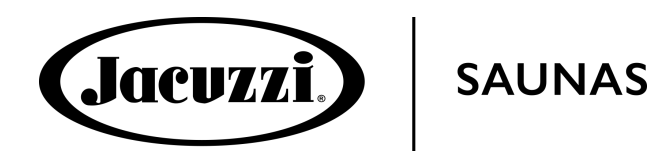

# The Remote App for Jacuzzi<sup>®</sup> infrared saunas

How to control your Jacuzzi<sup>®</sup> infrared sauna using the mobile app on your smart device

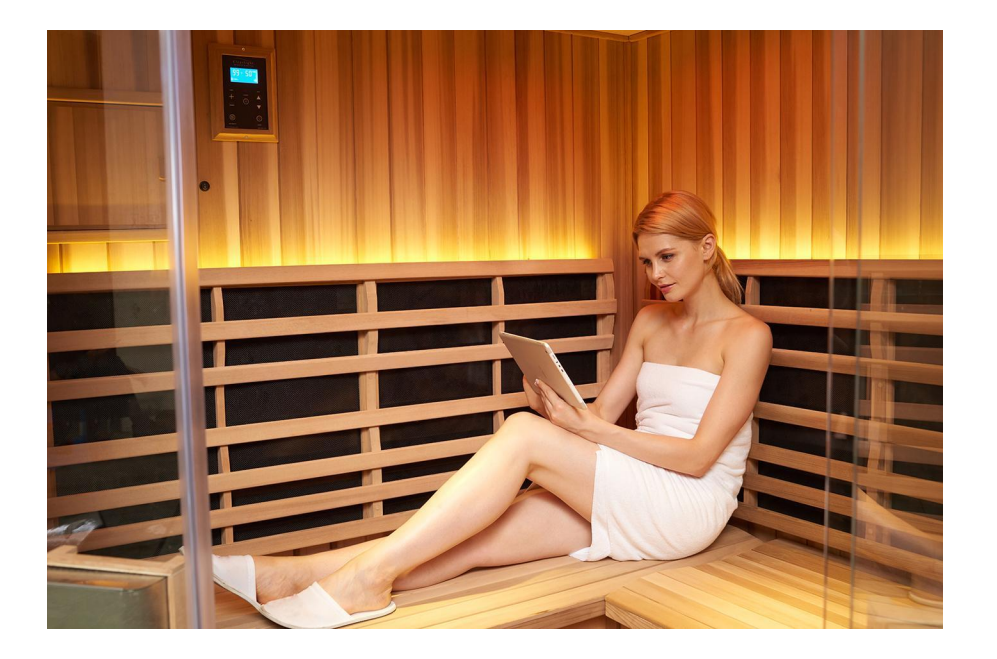

## **Registration Page**

- I. Register your device with your email address
- 2. Create a password using six or more characters and sign up

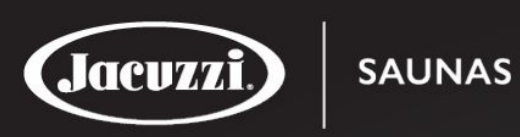

#### Login to Jacuzzi<sup>®</sup> Sauna Account

|    | bruce@infraredsauna.c | com     |   |
|----|-----------------------|---------|---|
|    | ****                  |         |   |
|    | Login                 | Sign Up |   |
|    | Forgot                |         |   |
| := | Å                     | ٣       | Ø |

#### Select sauna

Select your infrared sauna

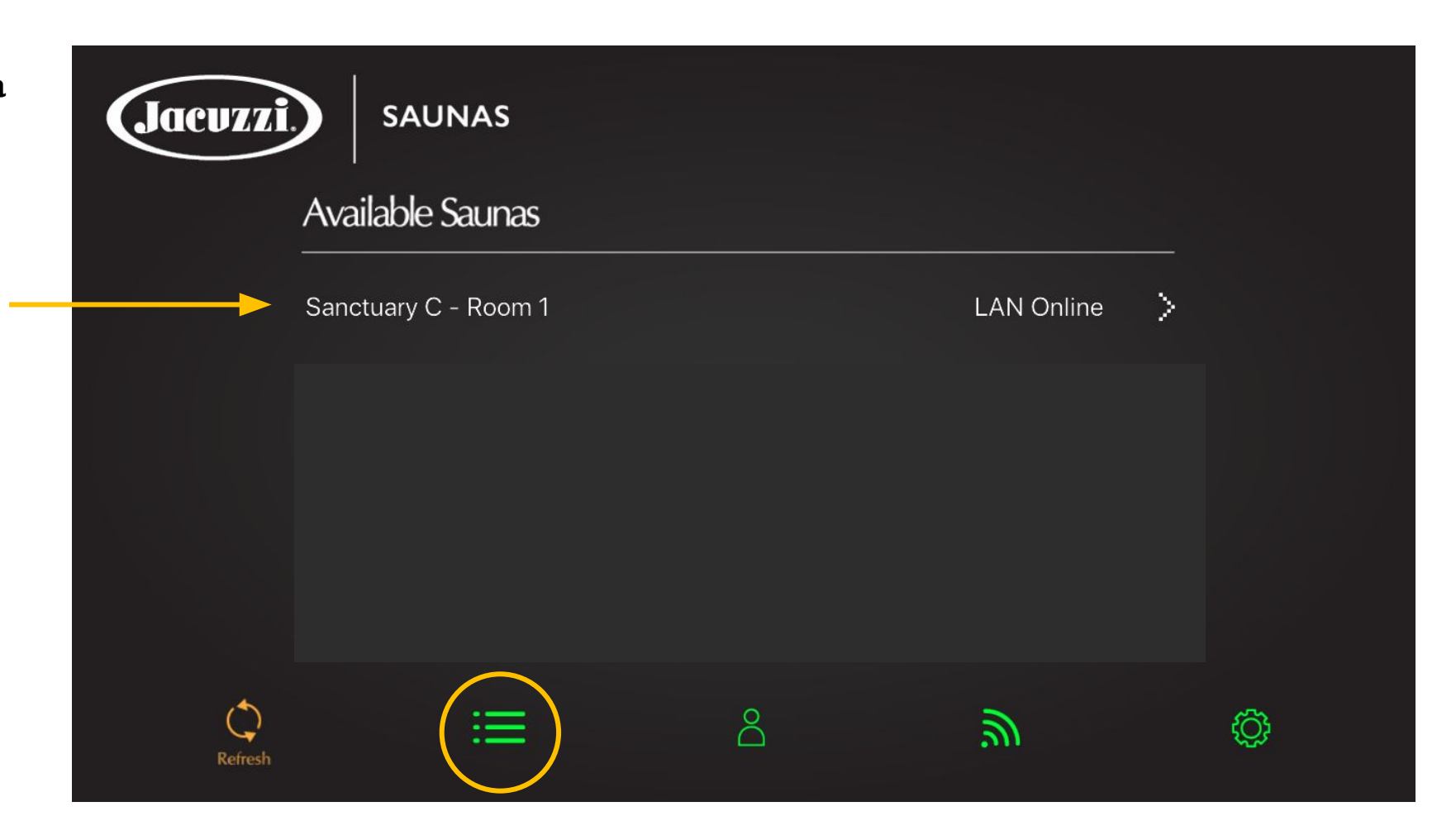

#### Select sauna

If you have multiple saunas, select the unit you wish to activate

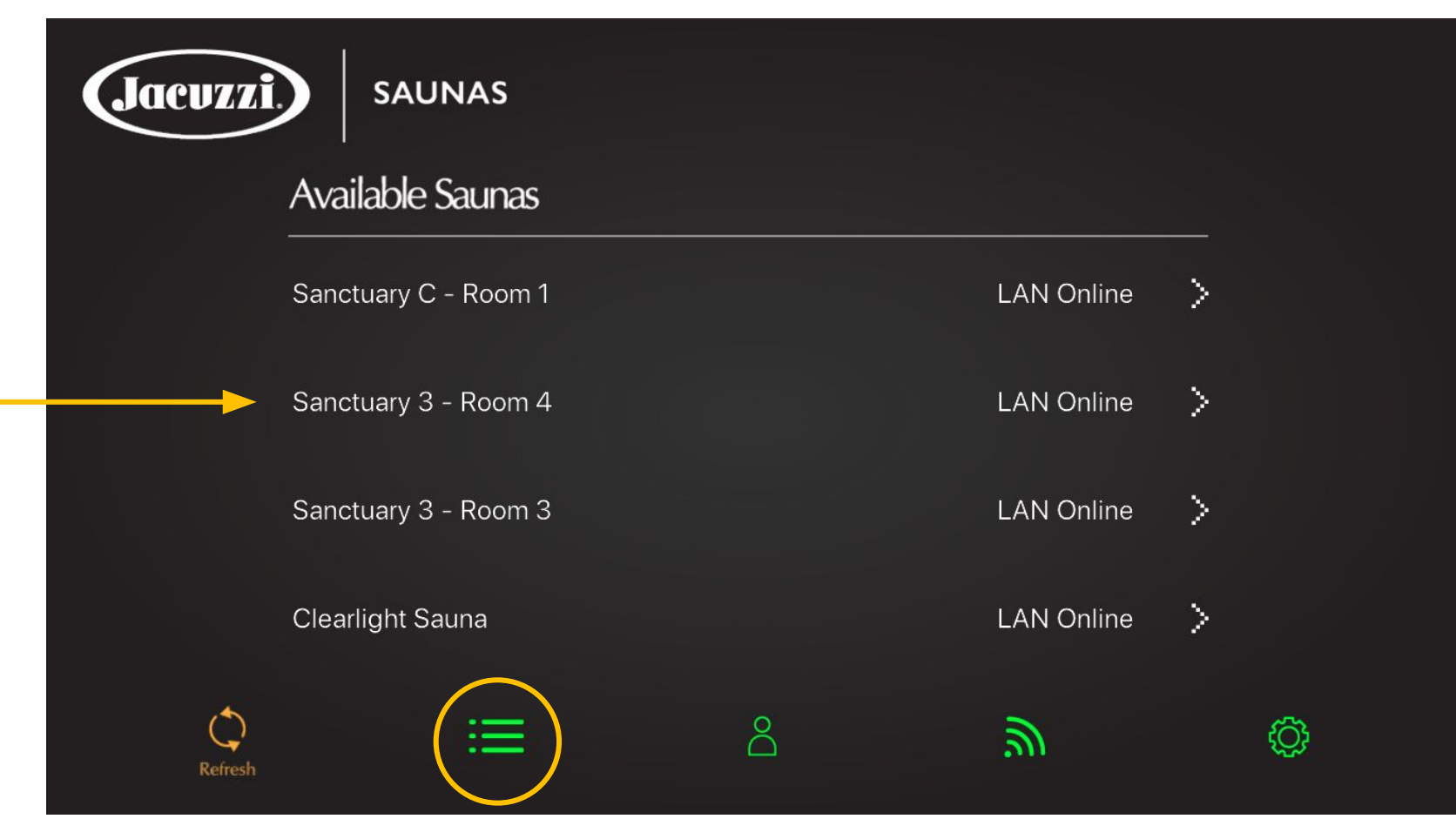

## **Registration Page**

- I. Register your device with your email address
- 2. Create a password using six or more characters

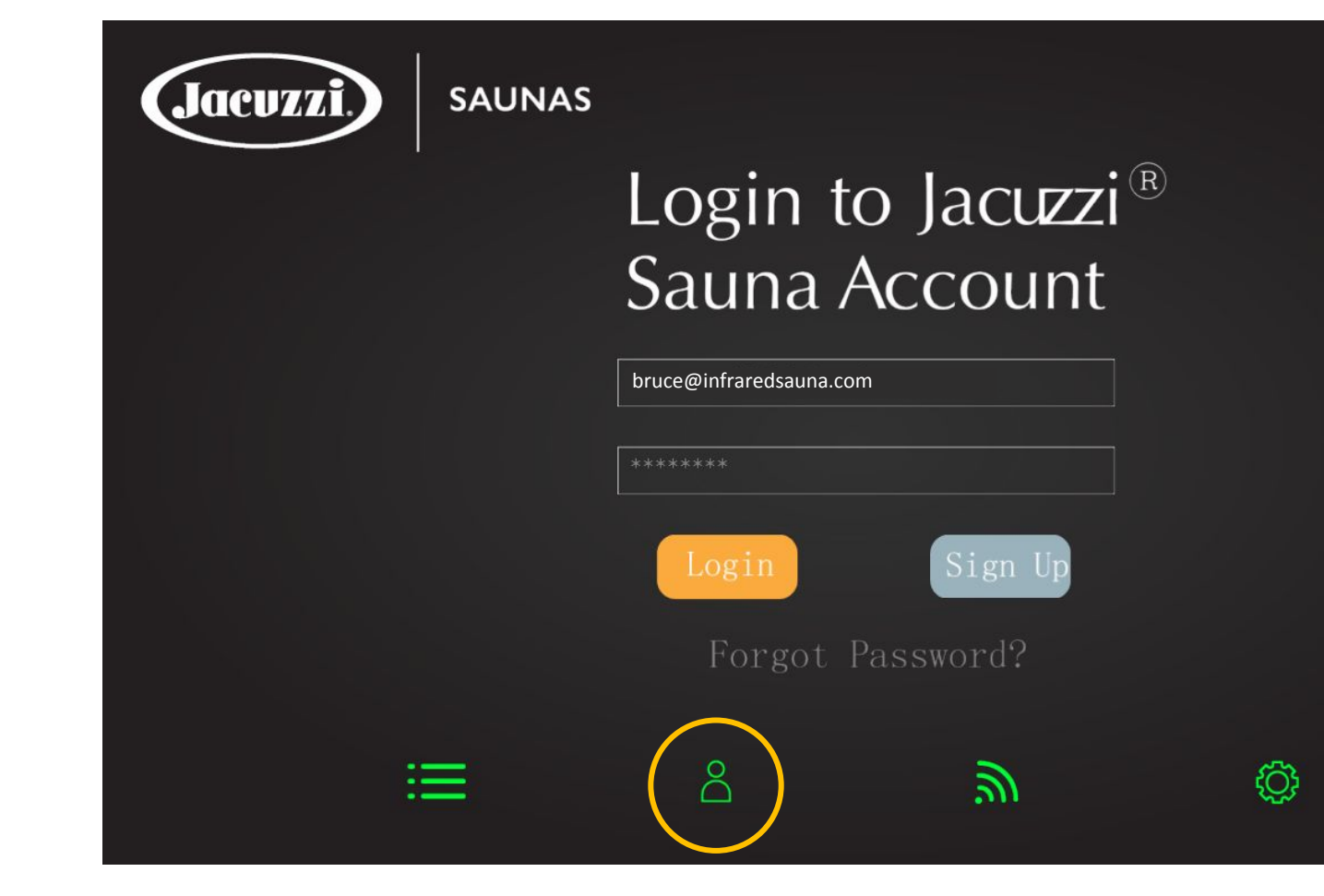

### Wifi configuration

Follow the corresponding steps

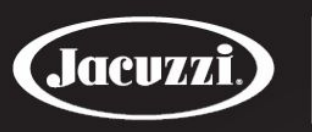

SAUNAS

1. Please enter your Wi-Fi SSID and Password.

2. Before pressing "Setup", please go to the sauna you would like to configure and hold the "Power" button on the keypad down for 10 seconds until you hear a beep.

3. Now press "Setup" within 1 minutes to configure your sauna.

Note:The initial setup must be initiated when connected to a 2.4 GHz or less Wi-Fi connection. Once you are connected to your sauna you can switch to your 5 GHz Wi-Fi connection.

 $\equiv$ 

SW\_Upstair
Wi-Fi password
Setup

3

 $\overset{\circ}{\Box}$ 

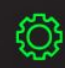

#### **Remote Access Setup Instructions**

Follow the corresponding steps

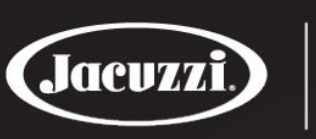

1. Please enter your Wi-Fi SSID and Password.

SAUNAS

2. Before pressing "Setup", please go to the sauna you would like to configure and hold the "Power" button on the keypad down for 10 seconds until you hear a beep.

3. Now press "Setup" within 1 minutes to configure your sauna.

Note:The initial setup must be initiated when connected to a 2.4 GHz or less Wi-Fi connection. Once you are connected to your sauna you can switch to your 5 GHz Wi-Fi connection.

Ξ

 $\overset{\circ}{\frown}$ 

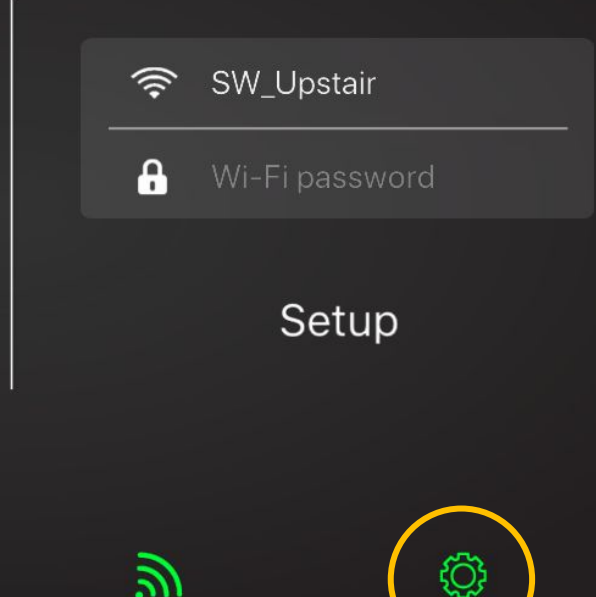

#### **Remote Access Setup Instructions**

Follow the corresponding steps

#### Clearlight Infrared Sauna Remote Access Setup Instructions

Please follow the instructions below to setup the Clearlight Connect App to control your sauna. You will need your WI-Fi SSID and Password to configure your saunas for the first time. Once your sauna is setup on your Wi-Fi network, you will be able to control your sauna from anywhere.

Note: For the initial setup, you must be connected to a 2.4 GHz or slower Wi-Fi connection. Once your sauna is configured, you can connect to your 5 GHz Wi-Fi connection.

You must be close to your sauna to perform the one time setup.

1. Connect your phone or tablet to your 2.4 GHz Wi-Fi network.

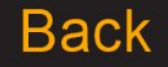

#### Home Screen

The home screen includes these features for controlling your sauna

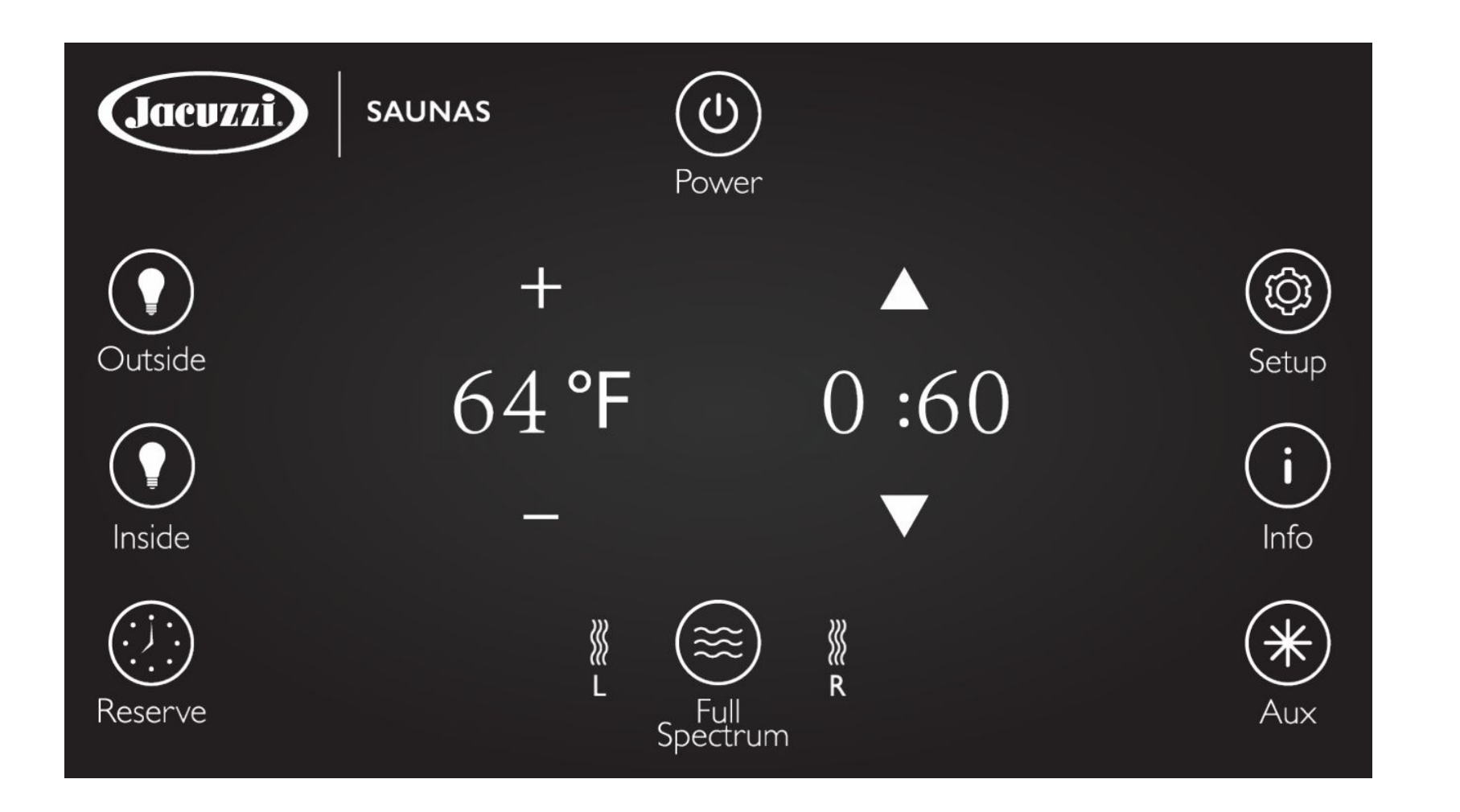

# Lights

Select interior or exterior lighting

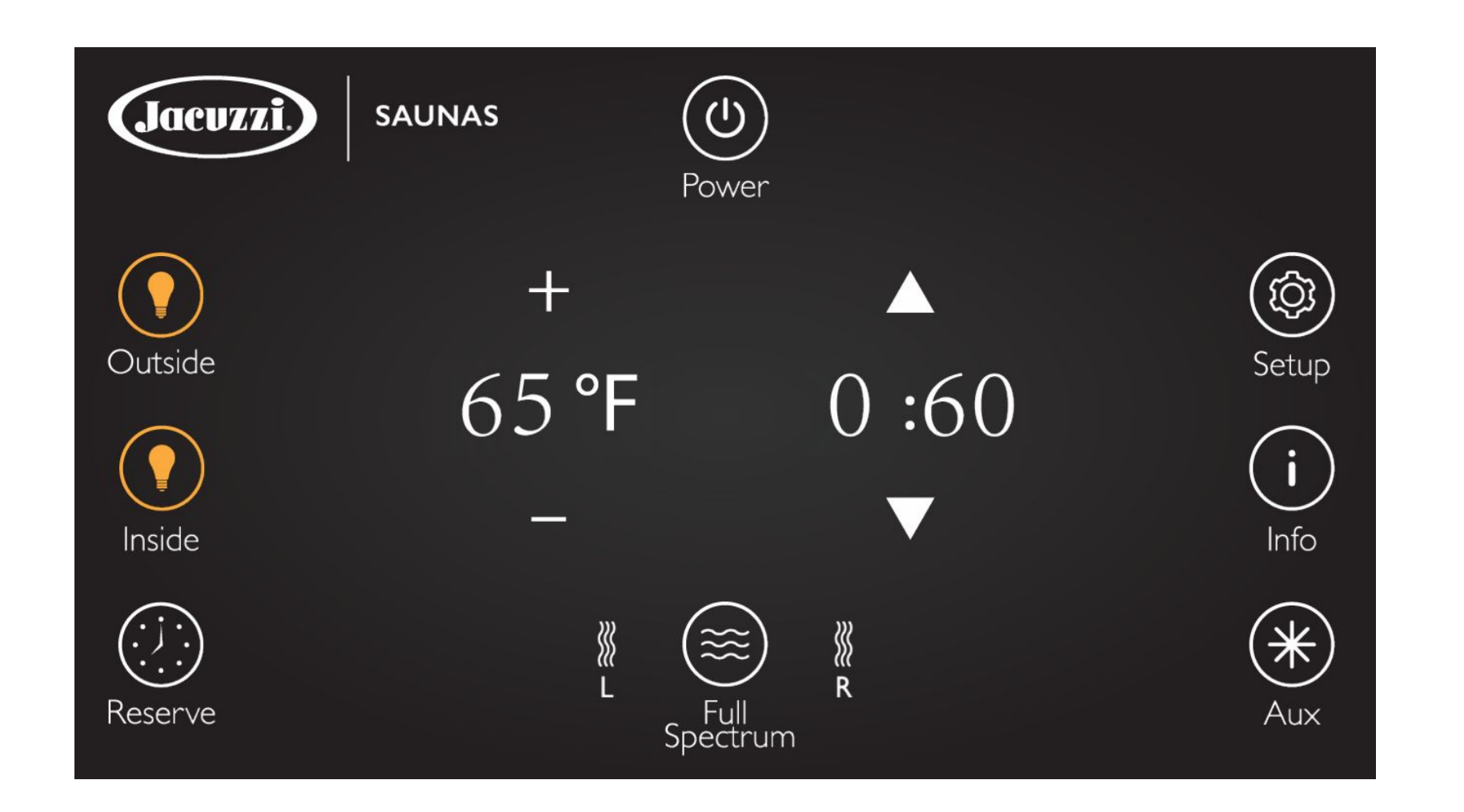

#### Power

The power button turns on the sauna for convenient use

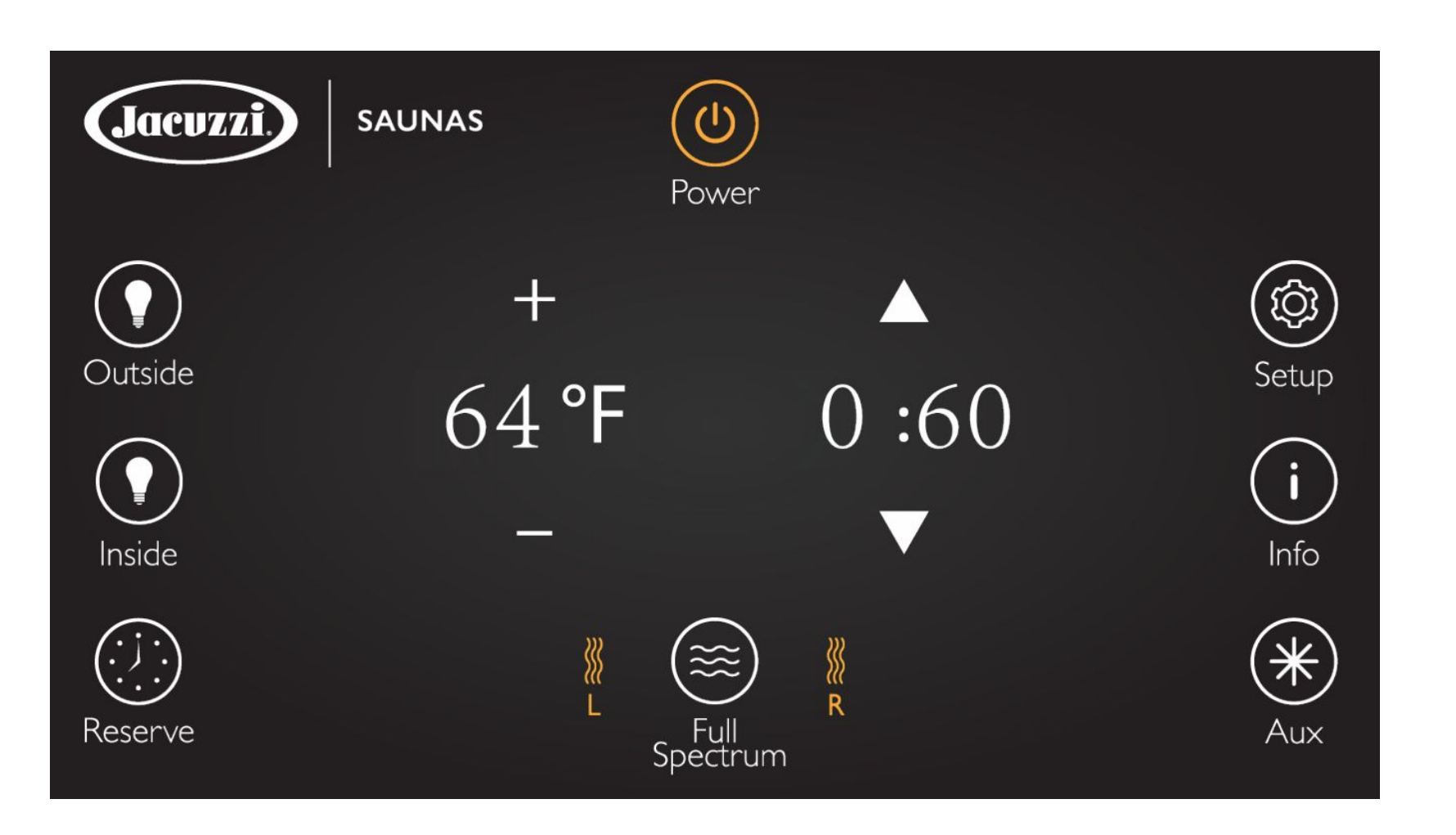

#### **Reserve (Reservation setting)**

The reserve button allows you to set a startup temperature and sauna session timing

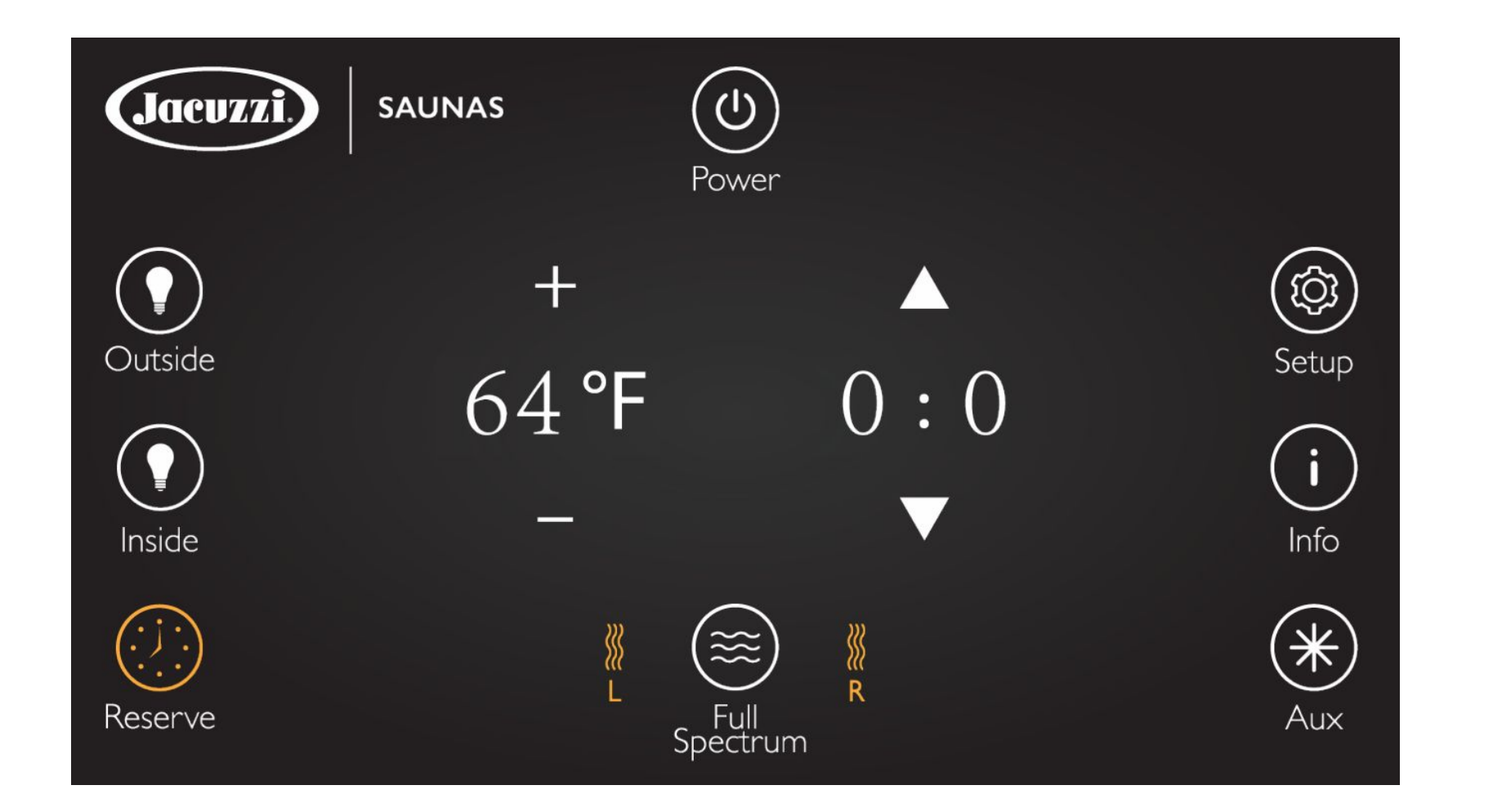

# Info Setting

You can press the Info button to informational screens for further detail

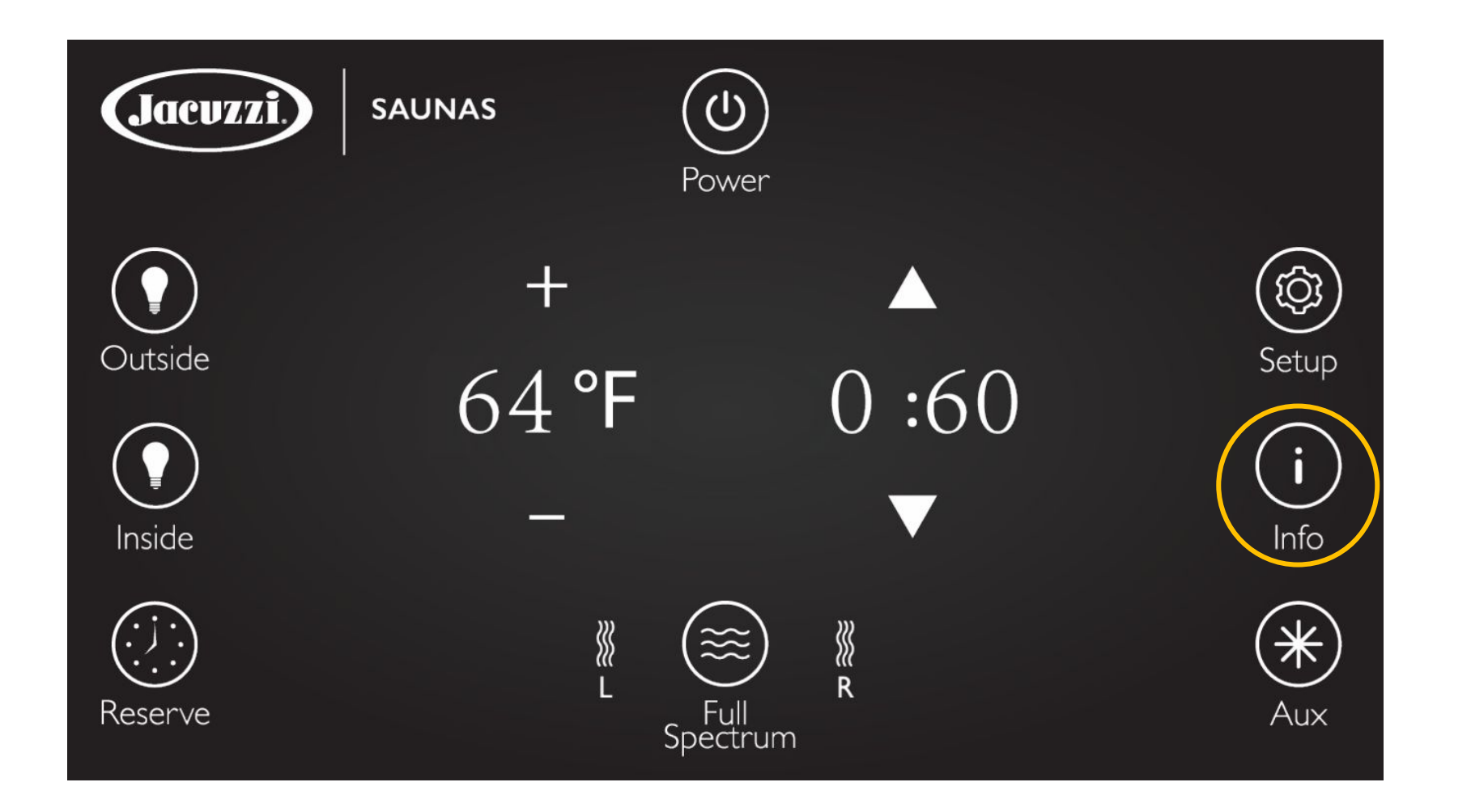

# Info page

Select an option to return to the home screen or navigate your preference

|   | Back                                  | Jacuzzi.) | SAUNAS |
|---|---------------------------------------|-----------|--------|
|   | Control Your Sauna                    |           | >      |
| I | Welcome to Clearlight infrared Saunas |           | >      |
| 2 | Assembly Manual                       |           | >      |
| 3 | Contact Clearlight Infrared Saunas    |           | >      |
| 4 | Refer A Friend                        |           | >      |
|   |                                       |           |        |
|   |                                       |           |        |

## Info options

#### Welcome to Clearlight Infrared Saunas

Thank you for choosing Clearlight Infrared, makers of Jacuzzi® infrared saunas. We use only the finest materials, expert craftsmanship, state of the art technology and the highest safety standards in the industry when designing and building your Clearlight Sauna.

The entire Clearlight Infrared team thanks you for your purchase and we look forward to serving your needs. We are here to answer any questions, comments or suggestions. Please feel free to contact me directly or reach out to anyone on our team.

Sincerely,

Dr. Raleigh Duncan Founder/CEO Clearlight Infrared drduncan@infraredsauna.com

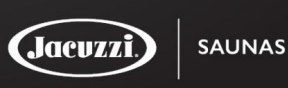

Jacuzzi.) | saunas

#### Contact Clearlight Infrared Saunas

Clearlight Infrared, Makers of Jacuzzi® Infrared Saunas 1077 Eastshore Hwy Berkeley, CA 94710 800.798.1779 / +1.510.601.1775 info@infraredsauna.com https://infraredsauna.com

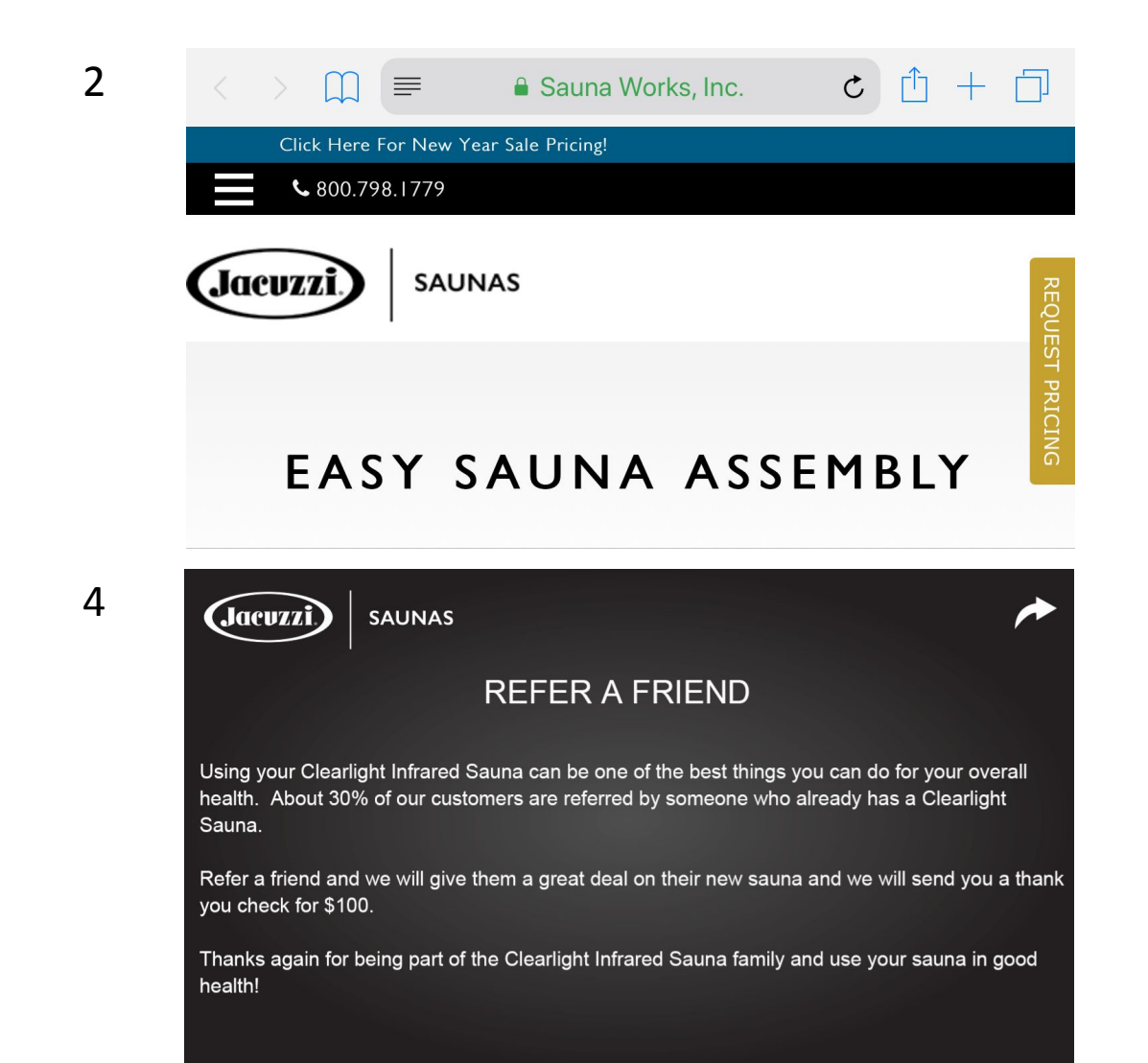

3

1